## Panasonic CSDNFORMATION Communication Systems Division

DATE: Wednesday February 4, 2009

DOCUMENT NO. TN-KXTUPCMC-0408-1

Title: VOIP Ceiling Speaker

Systems Affected: KX-NCP 500/1000

## Associated Tech Notes: None

- 1. Go to 1. Configuration 1. Slot.
- 2. Move mouse over Virtual Slot and click on Select Shelf.

| 🚝 default - KX-NCP Maintenan     | ce Console - [1. Configuration - ' | 1. Slot]          |                         |                          |                     |
|----------------------------------|------------------------------------|-------------------|-------------------------|--------------------------|---------------------|
| File(F) Disconnect(D) Tool(T) L  | ltility(U) View(V) Window(W) Help  | o(H)              |                         |                          | _ B ×               |
| : 🕑 : 🛅 🚉 🧣                      |                                    |                   |                         |                          |                     |
| System Menu 🗙                    | 1.1 Slot                           |                   |                         |                          |                     |
| 1.Configuration                  | Refresh(E) Close(L)                | Summary(S)        | Activation Key(A)       | Physical Slot: 7         |                     |
| 2.Portable Station               | Panasonic                          | Panasonic -       |                         | R                        | egular Slot Card >  |
| 4.Clock Priority                 |                                    | 00                | Test Director           | DLC8<br>DLC16            |                     |
|                                  | Physical Slot                      |                   | Select Shelf Slot       | SLC8<br>SLC16            |                     |
|                                  |                                    |                   |                         | OPB3                     |                     |
|                                  |                                    |                   | IP Phone Registration(R | τ1                       | Small Slot Card >   |
|                                  |                                    |                   |                         | DHLC4                    | Siliali Siot Card 2 |
|                                  |                                    |                   |                         | LCOT4                    |                     |
|                                  |                                    |                   |                         | PRI23                    |                     |
|                                  |                                    |                   |                         |                          |                     |
|                                  |                                    |                   |                         |                          |                     |
|                                  |                                    |                   |                         |                          |                     |
|                                  |                                    |                   |                         |                          |                     |
|                                  |                                    |                   |                         |                          |                     |
|                                  |                                    |                   |                         |                          |                     |
| 2.System                         |                                    | 10                |                         |                          |                     |
| 3.Group                          |                                    |                   |                         |                          |                     |
| 4.Extension                      | 3                                  |                   |                         |                          | 6                   |
| 5.Optional Device                | - ,                                |                   |                         |                          | 5                   |
| 6.Feature                        |                                    |                   |                         |                          | ·                   |
| 7.TRS                            |                                    | NGP               | IPCMPR                  | RESET SIGTEM INISTRALIZE |                     |
| 8.AKS                            |                                    | 500               |                         |                          |                     |
| 10.CO.8 Incoming Coll            |                                    |                   |                         |                          |                     |
| 11 Maintenance                   | -                                  |                   |                         |                          |                     |
| Interactive Mode : default (LAN) | <br>Type : NCP500                  | Level : Installer | Version001              | -000                     | Region002-002       |

- Install V-SIPEXT32 card into an empty slot.
  Move mouse over V-SIPEXT32 card and click on Port Property.

| 🚝 default - KX-NCP Maintenan     | ce Console - [1. Configurati | on - 1. Slot]     |                   |              |                           |                 |
|----------------------------------|------------------------------|-------------------|-------------------|--------------|---------------------------|-----------------|
| File(F) Disconnect(D) Tool(T) U  | tility(U) View(V) Window(W)  | Help(H)           |                   |              |                           | _ F ×           |
| i 🕑 i 🛅 🔝 🧣                      |                              |                   |                   |              |                           |                 |
| System Menu 🗙                    | 1.1 Slot                     |                   |                   |              |                           |                 |
| 1.Configuration                  |                              |                   |                   |              |                           |                 |
| T.Slot                           | Refresh(E) Close(I           | .) Summary(S)     | Activation Key(A) | IPCMPR Virtu | al Slot: 5                |                 |
| 2.Portable Station               | Describer                    |                   | In                |              | V-IPEXT32                 |                 |
| 💑 3.Option                       |                              |                   |                   | 100,042      | V-SIPEXT32                |                 |
| 4.Glock Phoney                   |                              |                   | Trusk             | Lidension    | V-IPGW16                  |                 |
|                                  | Physical S                   | lot               | IPCMPR Virtual S  | Slot         | V-SIF GWIG                |                 |
|                                  |                              |                   |                   |              |                           |                 |
|                                  |                              |                   | IP Phone Regist   | tration(R)   |                           |                 |
|                                  |                              |                   |                   |              |                           |                 |
|                                  |                              |                   |                   |              |                           |                 |
|                                  |                              |                   |                   |              |                           |                 |
|                                  |                              |                   |                   |              |                           |                 |
|                                  | V-IPEXT32                    | 100 1             |                   |              | Virtual 32-Channel VolP I | Extension Card  |
|                                  | L <sub>Cert State</sub>      |                   |                   |              |                           |                 |
|                                  |                              |                   |                   |              |                           |                 |
|                                  |                              |                   |                   |              |                           |                 |
|                                  |                              |                   |                   |              |                           |                 |
| 2.System                         | Panasonic 🛛                  | NCP500            |                   |              |                           | VIRTUAL SHELF   |
| 3.Group                          |                              |                   |                   |              |                           |                 |
| 4.Extension                      |                              |                   | 69                |              |                           | 7               |
| 5.Optional Device                |                              |                   |                   |              |                           |                 |
| 6.Feature                        | 2                            | Trunk             |                   |              | Extension                 | 6               |
| 7.TRS                            |                              |                   | NE                | V-SIPEXT32   | 106.1                     | Card Property   |
| 8.ARS                            | 1                            |                   | 500               |              |                           | Port Property 5 |
| 9.Private Network                |                              |                   |                   |              |                           | Ous             |
| 10.CO & Incoming Call            | -                            |                   |                   |              |                           |                 |
| 11.Maintenance                   |                              |                   |                   |              |                           |                 |
| Interactive Mode : default (LAN) | Type : NCP500                | Level : Installer | Ver               | rsion001-000 | Region002                 | 2-002           |

| default - KX-NCP Maintena    | ince Co    | nsol     | e - [1 | .Con    | figur   | ation - 1.Slot - F     | Port Property | - Virtual SIP Ex | ctension Port]        |           |                                       |                            |
|------------------------------|------------|----------|--------|---------|---------|------------------------|---------------|------------------|-----------------------|-----------|---------------------------------------|----------------------------|
| ile(F) Disconnect(D) Tool(T) | Utility(U) | Vi       | ew(V   | ) W     | ndowi   | (VV) Help(H)           |               |                  |                       |           |                                       |                            |
| of i 💼 🔍 🧬                   |            |          |        |         |         |                        |               |                  |                       |           |                                       |                            |
| ystem Menu                   | × 1.1      | Slot     | P      | ort Pro | perty - | - Virtual SIP Extensio | n Port        |                  |                       |           |                                       |                            |
| Configuration                |            |          | -      |         |         |                        |               |                  |                       |           |                                       |                            |
| 1.Slot                       |            | C        | K(0)   |         | Саг     | icel(C) Apply          | (A)           |                  |                       |           |                                       |                            |
| 2.Portable Station           |            |          |        |         |         |                        |               |                  |                       |           |                                       |                            |
| 3.Option                     |            | Com      | mand(  | M)      | Сор     | y to(T)                |               |                  |                       |           |                                       |                            |
| 4.Clock Priority             |            |          |        |         | 1       | 1                      |               | 1                |                       |           |                                       | ~                          |
|                              |            | -        | No.    | Slot    | Port    | Extension Number       | Password      | Connection       | Current<br>IP Address | Bearer    | Packet Sampling Time<br>(G.711/G.722) | Packet Samplir<br>(G.729A) |
|                              |            | ৰ্বা     | 1      | 5       | 1       | 101                    | 1234          | INS              | 192.168.0.78          | Automatic | 20 ms                                 | 20 ms                      |
|                              |            | _        | 2      | 5       | 2       | 102                    | 1234          | Fault            | 192.168.0.9           | Automatic | 20 ms                                 | 20 ms                      |
|                              |            |          | 3      | 5       | 3       | 103                    |               | Fault            | 0.0.0.0               | Automatic | 20 ms                                 | 20 ms                      |
|                              |            |          | 4      | 5       | 4       | 104                    |               | Fault            | 0.0.0.0               | Automatic | 20 ms                                 | 20 ms                      |
|                              |            |          | 5      | 5       | 5       | 105                    |               | Fault            | 0.0.0.0               | Automatic | 20 ms                                 | 20 ms                      |
|                              |            |          | 6      | 5       | 6       | 106                    |               | Fault            | 0.0.0.0               | Automatic | 20 ms                                 | 20 ms                      |
|                              |            |          | 7      | 5       | 7       | 107                    |               | Fault            | 0.0.0.0               | Automatic | 20 ms                                 | 20 ms                      |
|                              |            |          | 8      | 5       | 8       | 108                    |               | Fault            | 0.0.0.0               | Automatic | 20 ms                                 | 20 ms                      |
|                              |            |          | 9      | 5       | 9       | 109                    |               | Fault            | 0.0.0.0               | Automatic | 20 ms                                 | 20 ms                      |
|                              |            | _        | 10     | 5       | 10      | 110                    |               | Fault            | 0.0.0.0               | Automatic | 20 ms                                 | 20 ms                      |
|                              |            | 9        | 11     | 5       | 11      | 111                    |               | Fault            | 0.0.0.0               | Automatic | 20 ms                                 | 20 ms                      |
|                              |            |          | 12     | 5       | 12      | 112                    |               | Fault            | 0.0.0.0               | Automatic | 20 ms                                 | 20 ms                      |
|                              |            |          | 13     | 5       | 13      | 113                    |               | Fault            | 0.0.0.0               | Automatic | 20 ms                                 | 20 ms                      |
| ystem                        |            |          | 14     | 5       | 14      | 114                    |               | Fault            | 0.0.0.0               | Automatic | 20 ms                                 | 20 ms                      |
| roup                         |            |          | 15     | 5       | 15      | 115                    |               | Fault            | 0.0.0.0               | Automatic | 20 ms                                 | 20 ms                      |
| tension                      |            |          | 16     | 5       | 16      | 116                    |               | Fault            | 0.0.0.0               | Automatic | 20 ms                                 | 20 ms                      |
| ptional Device               |            |          | 17     | 5       | 17      | 117                    |               | Fault            | 0.0.0.0               | Automatic | 20 ms                                 | 20 ms                      |
| eature                       |            |          | 18     | 5       | 18      | 118                    |               | Fault            | 0.0.0.0               | Automatic | 20 ms                                 | 20 ms                      |
| RS                           |            |          | 19     | 5       | 19      | 119                    |               | Fault            | 0.0.0.0               | Automatic | 20 ms                                 | 20 ms                      |
| PC                           |            |          | 20     | 5       | 20      | 120                    |               | Fault            |                       | Automatic | 20 ms                                 | 20 ms                      |
|                              |            | <b>N</b> | 21     | 5       | 21      | 121                    |               | Fault            | 0.0.0.0               | Automatic | 20 ms                                 | 20 ms                      |
| rivate Network               | _          | <        | - 19   |         |         |                        |               | . Fout           |                       | Automatic | 1.41100                               |                            |
| CO & Incoming Call           |            |          |        |         |         |                        |               |                  |                       |           |                                       |                            |
| waintenaNCe                  |            |          |        |         |         |                        |               |                  |                       |           |                                       |                            |
| active Mode : default (LAN)  | Type :     | : NCP    | 500    |         |         | Level : Ir             | nstaller      | Ve               | rsion001-000          |           | Region002-002                         |                            |

5. Assign Password to SIP Extension you will be using.

- 6. Log into VOIP Ceiling Speaker using default address of 192.168.3.10.
- 7. User Name and Password is "admin"
- 8. Click on Network Setup Button.
- 9. Assign IP Address, Subnet Mask, and Default Gateway of the VOIP Ceiling Speaker.
- 10. Click on Save Settings Button.
  - a. Note: If you changed IP Address you will have to log back in with the new IP Address.

| 🖉 CyberData VoIP Ceiling Speaker - Windows Internet Ex                             | plorer                                                       |                              |
|------------------------------------------------------------------------------------|--------------------------------------------------------------|------------------------------|
|                                                                                    |                                                              | Live Search                  |
| File Edit View Favorites Tools Help                                                |                                                              |                              |
| AVG - powered by TAHOO! SEARCH Search +                                            | Active Surf-Shield 🛛 💦 Search-Shield 🖉 🖓 AVG Info 🔻 🛛 Get Mo | re                           |
| 🚖 🏟 🌈 CyberData VoIP Ceiling Speaker                                               |                                                              | 🏠 🔹 🔝 🔹 🖶 👻 Page 🕶 🎯 Tools 👻 |
| CyberData Corr<br>Corr<br>Network Setup                                            | PCEILING S                                                   | PEAKER                       |
| IP Address: 192.168.0.78 *                                                         |                                                              |                              |
| Subnet Mask 255.255.255.0                                                          |                                                              |                              |
| Default Gateway: 192.168.0.1                                                       |                                                              |                              |
| DNS Server1: 192.168.0.1 *                                                         |                                                              |                              |
| DNS Server2: *                                                                     |                                                              |                              |
| * changing this parameter causes system<br>Save Settings<br>Speaker Setup SIP Setu | reboot when saved                                            | ware Home Page               |
|                                                                                    |                                                              | 🈜 Internet 🔍 100% 🔻 🛒        |

- 11. Click on SIP Setup button.
- 12. Set SIP Server as IP Address of ICMPR card.
- 13. Set SIP User ID as Extension number of SIP Extension to be used.
- 14. Set Authenticate ID as the same Extension number in step 13.
- 15. Set Authenticate Password as the same password assigned in step 5.
- 16. Click on Save Settings button.

| 🖉 CyberData VoIP Ceiling Speaker - Windows                                                                                                    | Internet Explorer                                                                                                    |               |                   | - 7 🛛         |
|----------------------------------------------------------------------------------------------------|----------------------------------------------------------------------------------------------------|---------------|-------------------|---------------|
| 😋 💽 👻 🖉 http://192.168.0.78/cgi-bin/sipconfig                                                                                                    | J.cgi                                                                                                    |               | 🖌 🍫 🗙 Live Search | <b>₽</b> -    |
| File Edit View Favorites Tools Help                                                                                                    |                                                                                                    |               |                   |               |
| 🚖 🏟 🌈 CyberData VoIP Ceiling Speaker                                                                                                    |                                                                                                    |               | 🟠 🔹 🔝 🐇 🖶 🕞 Page  | 🔹 🍈 Tools 🔹 🥍 |
| SIP Setup<br>SIP Setup<br>SIP Server:<br>Outbound Proxy:<br>Remote SIP Port:<br>Local SIP Port:<br>Local SIP Port:<br>SIP User ID:<br>Authenticate ID:<br>Authenticate ID:<br>Authenticate Password:<br>SIP Registration:<br>Unregister on Reboot:<br>Register Expiration (minutes)<br>* changing this parameter cau | 192.168.0.101<br>192.168.0.101<br>192.168.0.101<br>101<br>101<br>1234<br>◎ Yes ○ No<br>○ Yes ⊙ No<br>○ Yes ⊙ No<br>○ Yes ⊙ No<br>○ Yes ⊙ No | on<br>CENLING | SPEAKER           |               |
| Done                                                                                                    |                                                                                                    |               | 😜 Internet        | € 100% ·      |